## Surface のリセット(初期化)方法

## 注意点

- ・初期化後は学内無線ネットワークに接続できなくなります。
- ・ファイルなどは全て削除されますので、残したいデータについては USB メモリなど 外部媒体に退避してください。
- ・初期化作業は必ず充電しながら行ってください。
- Microsoft Office については、初期化後も Surface にプリインストールされているもの が使用できます。

Surface をリセットする方法は次のとおりです。

■Windows11 の場合

1. [スタート] > [設定] > [システム] > [回復] の順に選択します。

| ÷                       | 9 <b>7</b>                        |         |                                               | - |   | × |
|-------------------------|-----------------------------------|---------|-----------------------------------------------|---|---|---|
| A pasoble<br>ローカル アカウント |                                   | シス      | テム                                            |   |   |   |
| 設定の検索の                  |                                   |         | 記憶域<br>ストレージ環境、ドライズ 編成ルール                     |   | > |   |
| =                       | 2274                              | Ø       | <b>マルチタスク</b><br>Windows、デスクトップのスナップ、タスクの切り替え |   | > |   |
| •                       | Bluetooth とデバイス<br>ネットワークとインターネット | $\odot$ | <b>ライセンス認証</b><br>有効化の状態、サブスクリプション、プロダクトキー    |   | > |   |
| -                       | 個人用設定                             | ß       | トラブルシューティング<br>推奨されるトラブルシューティングソール、設定、原度      |   | > |   |
| •                       | アカウント                             | Ð       | 回復<br>リセット、スタートアップの詳細設定、戻る                    |   | > | ٦ |
| 3<br>8                  | 時刻と言語<br>ゲーム                      | Ð       | この PC へのプロジェクション<br>アクセスキモ、バアリング PN、 思っけらせる   |   | > |   |
| *                       | アクセンビリティ<br>プライバッーンセネッリティ         | ~       | リモート デスクトップ                                   |   | > |   |
|                         | Windows Update                    | _       | リモートテスクトップユーザー、接接アクセス許可                       |   |   |   |

2. 「回復オプション」の「この PC をリセット」項目右側にある [PC をリセットする] を 選択し、[すべて削除する]を選択します。

| ← 設定                                                                                                    | - 🗆 X                                                                              |                                                     |
|----------------------------------------------------------------------------------------------------|------------------------------------------------------------------------------------|-----------------------------------------------------|
| 名 日<br>服定の検索 P                                                                                                    | <b>システム &gt; 回復</b><br>Pcに問題がある場合、または PC をリセットする場合、これらの回復オプションが役<br>立つ場合があります      | この IC を 91 セットする<br>オブションを選択してください                  |
| <ul> <li>システム</li> <li>Bluetooth とデバイス</li> </ul>                                                                                                    | PC をリセットせずに問題を解決<br>初期状態に戻すのに時間がかることがあります。まずトラブルシューティング ><br>ツールを案行して問題を解決してみてください | <b>個人用ファイルを保持する</b><br>アプリと設定を相除しますが、個人用ファイルは保持します。 |
| <ul> <li>ネットワークとインターネット</li> <li>(の)日本ジア</li> </ul>                                                                                                    | 回復オプション                                                                            | すべて削除する<br>個人用ファイル、アプリ、設定をすべて削除します。                 |
| <ul> <li>「「「八」」</li> <li>「「「」」</li> <li>「「」」</li> <li>「「」」</li> <li>「」」</li> <li>「」</li> <li>「」</li> <li>「」」</li> <li>「」</li> <li>「」」</li> <li>「」</li> <li>「」」</li> <li>「」」</li> <li>「」」</li> <li>「」</li> <li>「」</li> <li< td=""><td>この PC をリセット<br/>個人用ファイルの深持または削除を描んでから、<br/>Windows を再インストールします<br/>アンドローム</td><td></td></li<></ul> | この PC をリセット<br>個人用ファイルの深持または削除を描んでから、<br>Windows を再インストールします<br>アンドローム             |                                                     |
| <ul> <li>アカウント</li> <li>         ・時刻と言語     </li> </ul>                                                                                                    | PCの記載をカスタマイズする<br>デバイスを再起動してデイスクから起動、または<br>USBドライブから記載するなど、スクードアップ19<br>定を定更する    | オプロンドついての詳細を生テナス もいとれい                              |
| <ul> <li>ゲーム</li> <li>オ アクセンビリティ</li> </ul>                                                                                                    | ▲ ヘルブを表示                                                                           |                                                     |
| <ul> <li>プライバシーとセキュリティ</li> <li>Windows Update</li> </ul>                                                                                                    | ₽ フィードバックの送信                                                                       |                                                     |

[クラウドのダウンロード] または [ローカルの再インストール] を選択します。
 Surface がインターネットに接続されている場合は[クラウドのダウンロード]を選択し、
 接続されていない場合には[ローカルの再インストール]を選択します。

| この PC をリセットする                              |           |  |  |  |  |  |  |
|--------------------------------------------|-----------|--|--|--|--|--|--|
| Windows を再インストールする方法を選択します。                |           |  |  |  |  |  |  |
| クラウドのダウンロード                                |           |  |  |  |  |  |  |
| Windows をダウンロードして再インストール                   |           |  |  |  |  |  |  |
| ローカル再インストール<br>このデバイスから Windows を再インストールする |           |  |  |  |  |  |  |
| クラウドのダウンロードでは、データ使用量が 4 GB を超えるす           | 「能性があります。 |  |  |  |  |  |  |
|                                            |           |  |  |  |  |  |  |
|                                            |           |  |  |  |  |  |  |
| <u>オプションについての詳細を表示する</u>                   | 戻る キャンセル  |  |  |  |  |  |  |

※Surface を他人へ譲渡する場合や販売する場合は、手順2の[すべて削除する]を使用し、 ドライブの完全クリーンアップを選んでください。 これには 1 ~ 2 時間かかることがあ りますが、削除したファイルの他者による回復が困難になります。

■Windows にログインする際のパスワードを忘れてしまった場合 サインイン画面から Surface を再起動してリセット オプションを表示することもでき ます。 以下にその方法を示します。

- 1. Shift キーを押しながら画面の右下隅で [電源] > [再起動] を選択します。
- Surface が再起動されたら、[オプションを選択してください] 画面で、[トラブルシュ ーティング] > [この PC を初期状態に戻す] の順に選択します。

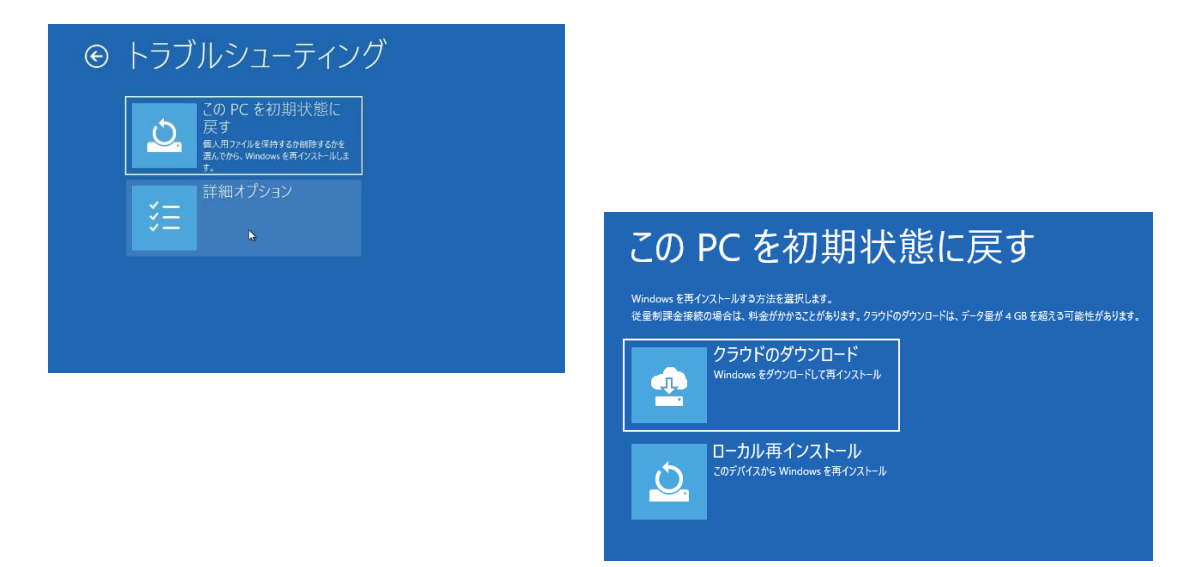